## 聖公會主風小學 2019-2020 年度 下學期「新型冠狀病毒」停課期間 三年級 功課指引 (第八期)

日期: 23/3-27/3

| 中文科                                                                                 | 英文科                                                                                                    | 數學科                                                                                                    | 常識科                                                                                                    | 普通話科                                                                                                    |
|-------------------------------------------------------------------------------------|----------------------------------------------------------------------------------------------------|----------------------------------------------------------------------------------------------------|----------------------------------------------------------------------------------------------------|----------------------------------------------------------------------------------------------------|
| 中文科<br>1.登入 eClass 觀<br>看教學短片<br>2.完成書 P.55-57<br>3.作業 P.14-17<br>4.現代教育網<br>站:每日一篇 | 英文科<br>1. 登入 eClass 觀看教<br>學影片及完成 Google<br>Form 練習<br>2.完成 J3 Ch5 Textbook<br>(3B)<br>P. 35<br>3. 完成 J3 Ch5<br>Grammar (3B)P.17<br>4. 聆聽錄音, 默書及<br>核對<br>5. 閱讀 Bug Club 2 本<br>指定圖書及自由閱讀<br>其他圖書。(請參考相<br>關的操作指引) | 數學科<br>1.觀看 iclass 教<br>學影片(請參考<br>相關的操作指<br>引)<br>2.完成 iclass 內<br>的 Google form<br>練習<br>3.完成作 EX.4,<br>ALL in one<br>EX.3(P.20-23)及<br>工(4a) | <ul> <li>常識科</li> <li>1.登入 eClass 觀看<br/>教學短月</li> <li>2.完成 Google<br/>Form 練習(共 5<br/>題)</li> <li>3.作業 P9-10</li> <li>(請參考相關的操<br/>作指引)</li> </ul> | <ul> <li>普通話科</li> <li>1.觀看學習影片<br/>三下第三課<br/>《春季旅行》</li> <li>2.觀看學習影片<br/>歌曲「郊外風光<br/>好」</li> <li>3.觀看學習影片<br/>歌曲「韻母歌」</li> <li>4.觀看學習影片<br/>聽聽看</li> <li>5.完成作業三下第<br/>三課 P.5</li> <li>(請參考相關的操<br/>作指引)</li> </ul> |
|                                                                                     | 具他圖書。(請參考相<br>關的操作指引)                                                                                                    |                                                                                                    |                                                                                                    |                                                                                                    |

<u>中文科</u> 中文科三年級翻轉教室

單元三:第五課《遙控車壞了》

| 學習重點                                     | 學習步驟                                                                                                    |
|------------------------------------------|----------------------------------------------------------------------------------------------------|
| 學習回饋                                     | 1. 登入 eClass「學科天地」或運用網址連結 <u>https://youtu.be/VGrlN58mZfc</u><br>或掃描以下 QRCode 觀看教學影片(第四課作業回饋)。                                                                                                    |
| 第五課<br>《遙控車壞了》<br><u>預習</u>              | <ul> <li>1.翻開課本三下一冊 P.52-53,<br/>第五課《遙控車壞了》默讀課文。</li> <li>2. 登入 eClass「學科天地」或運用網址連結<br/>https://docs.google.com/forms/d/e/1FAIpQLSfAND9pNTXnBPvMpCifNcOWyDhBR_FUC<br/>Ah0IrEdjwgYeVIc7A/viewform 或掃描以下 QRCode。</li> <li>.完成 GOOLE FORM 的預習問題。</li> </ul> |
| 第五課《遙控車壞<br>了》<br>課文大意及釋詞                | <ol> <li>登入 eClass「學科天地」或運用網址連結 <u>https://youtu.be/6hHMR12FPJc</u><br/>或掃描以下 QRCode 觀看教學影片(課文大意及釋詞)。</li> <li>2. 運用網址連結 <u>http://gg.gg/gvskt</u><br/>或掃描以下 QRCode 完成 GOOGLE FORM 詞語填充練習。</li> </ol>                                                    |
| 第五課《遙控車壞<br>了》<br>段落大意及<br>內容深究          | 1.登入 eClass「學科天地」或運用網址連結 <u>https://youtu.be/pj0avt3tlho</u><br>或掃描以下 QRCode 觀看教學影片(內容深究)。                                                                                                    |
| 第五課《遙控車壞<br>了》<br><u> 語文知識:部首</u><br>「火」 | <ol> <li>登入 eClass「學科天地」或運用網址連結 <u>https://youtu.be/4rdaVz2uZq0</u><br/>或掃描以下 QRCode<br/>觀看教學影片(語文知識:部首「火」)。</li> <li>完成課本 P. 55。</li> </ol>                                                                                                    |

<u>指引</u>

| 第五課 《遙控車壞<br>了》<br><u>句式:「</u><br><u>先再然</u><br>後」 | <ol> <li>登入 eClass「學科天地」或運用網址連結 <u>https://youtu.be/_gnTrXFs60Q</u></li> <li>或掃描以下 QRCode</li> <li>觀看教學影片「先再然後」。</li> <li>2. 完成課本 P. 56。</li> </ol>                                                                       |
|----------------------------------------------------|----------------------------------------------------------------------------------------------------|
| 第五課《遙控車壞<br>了》<br>「認識篇章中關於<br>人物表情、動作和<br>語言的描寫」   | <ol> <li>登入 eClass「學科天地」或運用網址連結         <u>https://youtu.be/u0HmHmwuV20</u>         或掃描以下 QRCode     </li> <li> <b>副</b> </li> <li> <b>副</b>看教學影片「認識人物表情、動作和語言的描寫」。     </li> <li>         2. 完成課本 P. 57。     </li> </ol> |
| <u>鞏固</u>                                          | 完成作業 P.14-17。<br>完成書 P.55-57。                                                                                                    |

英文科

準備英文課本 3B 冊及文具

課題:Textbook 3B Chapter 5 Special gifts

登入 eClass--->選「學習中心」--->選「學科天地」--->選「英文科」--->選「P3」--->選「停課期間,網上功課(第八期)」

| 學習程序 | 選取項目                                     | 完成任務                                                                                                    |
|------|------------------------------------------|----------------------------------------------------------------------------------------------------|
| 1    | 點選連結,完<br>成任務 1:寫作<br>練習(P.34-35)        | 登入 eClass「學科天地」或運用網址連結或掃描以下 QR Code 觀看教學<br>影片:J3 Textbook p.34-35,完成課本 P.35 練習。                                                                                                    |
| 2    | 點選連結,完<br>成任務 2:課文<br>理解(P.41)           | 登入 eClass「學科天地」或運用網址連結或掃描以下 QR Code 觀看教學<br>影片: ENG_J3_Ch.5_Vocabulary,完成 Google form 練習。<br>https://docs.google.com/forms/d/1bzP84wp9pmgXs-F2Z1jkoZMZ9-<br>5DmlqKoa85Xw47WRY/edit<br>J.3 ENGLISH<br>CH 5 SPECIAL GIFTS<br>按YouTube放大<br>調看教學影片 |
| 3    | 點選連結,完<br>成任務 3:<br>Grammar 作業<br>(P.17) | 登入 eClass「學科天地」或運用網址連結或掃描以下 QR Code 觀看教學<br>影片:ENG_J3_Irregular Verbs」,完成 Grammar (3B) P.17。                                                                                                    |
| 4    | 點選連結,完<br>成任務 4:閱讀<br>理解                 | 登入 eClass「學科天地」或運用網址連結 或掃描以下 QR Code 觀看教學<br>影片: ENG_J3_Comprehension,完成 Google Form 網上練習。                                                                                                    |

| 5 | 點選連結,完<br>成任務 5:英語<br>拼音 'u' (ew) | 登入 eClass「學科天地」或運用網址連結 或掃描以下 QR Code 觀看教學<br>影片: J3 Long Vowel 'u' (ew)                                                                                                    |
|---|-----------------------------------|----------------------------------------------------------------------------------------------------|
| 6 | 點選連結,完<br>成任務 6: 英文<br>默書(第二次)    | <ul> <li>先登入 eClass,選「學習中心」,再選「學科天地」、「英文科」<br/>及「P3」。</li> <li>選「停課期間,網上功課(第八期)」,聆聽「ENG_J3_Dictation 2」</li> <li>自行默書及開啟「ENG_J3_Dictation 2 (answer)」核對</li> </ul>                                                                                                    |
| 7 | 點選連結,完<br>成任務 7: 延伸<br>閱讀         | <ul> <li>登入 Bug Club 閱讀平台</li> <li>閱讀故事書: <ol> <li>A Trip to Doctor Woof</li> <li>Animal Talent Show</li> </ol> </li> <li>Https://www.activelearnprimary.co.uk/login?c=0</li> <li>選「學習中心」,再選「學科天地」、「英文科」及「P3」。</li> <li>拉往下可見「Bug Club Manual」,下 載後有 圖文顯示 Bug Club 使用步驟。</li> </ul> |

| 學習程序 | 選取項目                                 | 完成任務                                                                          |
|------|--------------------------------------|-------------------------------------------------------------------------------|
| 1    | 請登入 iClass。                          | 準備C冊課本、文具                                                                     |
| 2    | 數學科_三年級_第8課_認識三角形<br>_23/3-27/3/2020 |                                                                               |
| 3    | 1) 認識三角形(引入)                         | ● 觀看短片                                                                        |
| 4    | 2) 教學視頻 1                            | <ul> <li>● 觀看短片</li> <li>● 完成書 p.60「課堂練習 Q1」</li> </ul>                       |
| 5    | 3)教學視頻 2                             | <ul> <li>● 觀看短片</li> <li>● 核對書 p.60「課堂練習 Q1」</li> </ul>                       |
| 6    | 4)教學視頻 3                             | <ul> <li>● 觀看短片</li> <li>● 完成書 p.61「課堂練習 Q1-2」</li> </ul>                     |
| 7    | 5)教學視頻 4                             | <ul> <li>● 觀看短片</li> <li>● 核對書 p.61「課堂練習 Q1-2」</li> </ul>                     |
| 8    | 6)教學視頻 5                             | <ul> <li>● 觀看短片</li> <li>● 完成書 p.63「課堂練習 Q1-4」</li> </ul>                     |
| 9    | 7)教學視頻6                              | <ul> <li>● 觀看短片</li> <li>● 核對書 p.63「課堂練習 Q1-4」</li> </ul>                     |
| 10   | 8) 第八課<<認識三角形 >>工作紙                  | ● 完成 Google form 網上練習並自行查看答案                                                  |
| 11   | 紙本家課                                 | <ul> <li>作 EX.4</li> <li>ALL in one EX.3( P.20-23)</li> <li>工 (4a)</li> </ul> |

<u> 數學科</u>

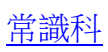

| 學習程序 | 項目                                                                                                    | 完成任務                                                                                     |
|------|----------------------------------------------------------------------------------------------------|------------------------------------------------------------------------------------------|
| 1    | 登入 eClass 及準備 3C 冊常識書 p.31。<br><u>https://docs.google.com/forms/d/e/1FAIpQL</u><br><u>Sc0Q99vLX-</u><br><u>jONvt4whZCzMqaWdgSjzwohnpxZi1b08u</u><br><u>Xc296g/viewform</u> | ● 選「學習中心」,再選「學科天地」及<br>「常識科」,再選「P3」及「停課期間,<br>網上功課(第八期) 」                                |
| 2    | 選擇「3C冊第4課網上課業(第八期)」(Google Form)                                                                                                    | <ul> <li>依照 Google Form 的指示觀看教學短片和完成 4 個課業</li> <li>輸入班別和班號(例: 3A_01、3B_19)</li> </ul>   |
| 3    | 教學短片 1                                                                                                    | <ul> <li>觀看教學短片</li> <li>學懂尊重不同國家人民的生活習慣</li> <li>完成 Google Form 課業(一)題目,共1題。</li> </ul> |
| 4    | 教學短片 2                                                                                                    | <ul> <li>觀看教學短片</li> <li>認識泰國的潑水節</li> <li>完成 Google Form 課業(二)題目,共1題。</li> </ul>        |
| 5    | 教學短片 3                                                                                                    | <ul> <li>觀看教學短片</li> <li>認識泰國的佛教</li> <li>完成 Google Form 課業(三)題目,共1題。</li> </ul>         |
| 6    | 教學短片 4                                                                                                    | <ul> <li>觀看教學短片</li> <li>了解古今中外文化融和的情況</li> <li>完成 Google Form 課業(四)題目,共1題。</li> </ul>   |
| 7    | 教學短片 5                                                                                                    | <ul> <li>觀看教學短片</li> <li>圈出本課總結的關鍵詞(書 p.32-33)</li> <li>完成作業 p.9-10</li> </ul>           |

## 普通話科

操作指引:

- 1. 登入 eclass ---> 學習中心 ---> 學科天地 ---> 普通話 ---> P3 ---> (根據以下資料, 選取檔案名稱)
- 2. 如使用平板電腦或智能手機,可直接點擊觀看;如使用桌面電腦,點擊下載後,
- 以 **Window Media Player** 開啟。

| 學習程序    | 内容                    | 功課及資源                     |
|---------|-----------------------|---------------------------|
| 1.學習影片  | 觀看學習影片<br>三下第三課《春季旅行》 | 朗讀課文及詞語兩遍:<br>課本 P.13-14  |
|         |                       | 檔案名稱:J3_PTH-CH3-P13-14    |
| 2. 聆聽歌曲 | 觀看學習影片 歌曲「郊外風<br>光好」  | ▶ 聆聽歌曲「郊外風光好」:<br>課本 P.16 |
|         |                       | 檔案名稱:J3_PTH-CH3-P16       |
| 3. 複習韻母 | 觀看學習影片歌曲「韻母<br>歌」     | ▶聽歌曲「韻母歌」:<br>課本 P.17     |
|         |                       | 檔案名稱:J3_PTH-CH3-P17       |
| 4. 聽聽看  | 觀看學習影片聽聽看             | 完成「聽聽看」:<br>課本 P.18       |
|         |                       | 檔案名稱:J3_PTH-CH3-P18       |
| 5. 作業   | 觀看影片 作業 P.5           | 完成作業:<br>三下第三課 P.5        |
|         |                       | <br>檔案名稱:J3_PTH-CH3-WB-P5 |